## Step by step guide (Online 1st year Result Publication)

https://aums.aliah.ac.in

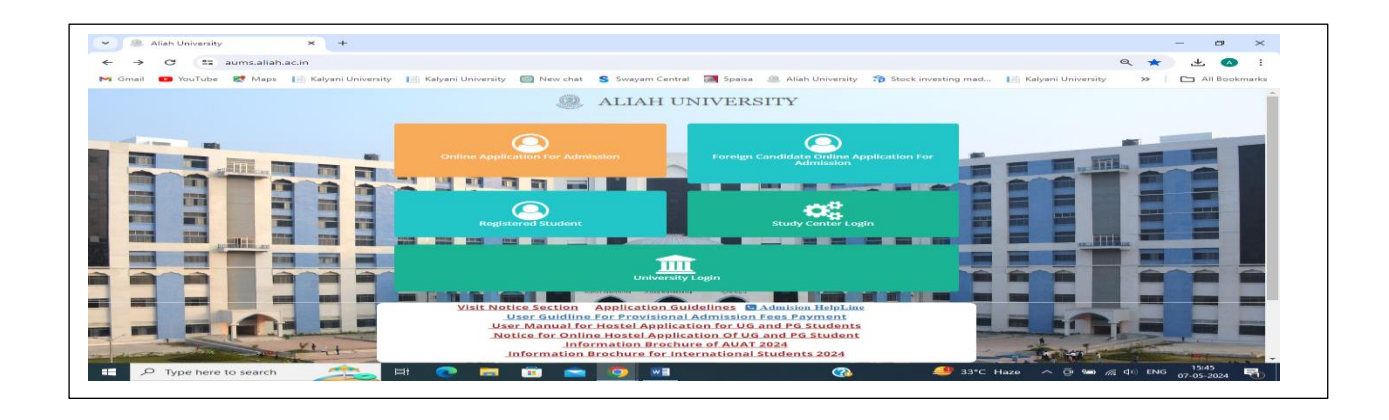

Click on Registered Student option • × 🚇 Aliah University × + ~ Aliah University σx → C 😋 aums.aliah.ac.in/home/loginUi?t=3&L=E © ⊂ ☆ A ← 🖸 YouTube 🦹 Maps 📙 Kalyani University 📙 Kalyani University 👩 New chat 💲 Swayam Central 📓 Spaisa 🕘 Aliah University 😚 Stock investing mad... 📙 Kalyani University 🛅 All Bookmarks M Gmail >> ALIAH UNIVERSITY Student Login Username Once you have created your account username require details Please Login to access all resources and activates. Password assword required Visit Notice Section Forgot pa Create an accou Go to Home Copyright AU (Facilitated By WTL) © 2023 - 2024 3 0 0 33235 Type here to search 49 33°C Haze へ 😇 📾 🧖 🕼 ENG 15:53 07-05-2024 🖽 💽 🚍 🗐 💼 3 R

- Put on ID & Password (for your admission).
- If some one missing the id password, then click on Forget Password.
- Re admission student click on create account option.

|                                                                                                   |                                                                               |                                                                                                    |                                                          |                      |          | +                        |                        |                                        | -                                  | σ      | ×    |
|---------------------------------------------------------------------------------------------------|-------------------------------------------------------------------------------|----------------------------------------------------------------------------------------------------|----------------------------------------------------------|----------------------|----------|--------------------------|------------------------|----------------------------------------|------------------------------------|--------|------|
| ← → G 😁 a                                                                                         | ← → C 😂 aums.aliah.ac.in/ExamEnrollment/GetMarksStatementDetails?ScheduleID=1 |                                                                                                    |                                                          |                      |          |                          |                        |                                        | 2 \$                               | A      | :    |
|                                                                                                   |                                                                               |                                                                                                    | • · · · · ·                                              |                      |          | · ·                      |                        | , »                                    |                                    | Bookma | arks |
| X<br>Student +                                                                                    | n Fillup                                                                      |                                                                                                    |                                                          |                      |          |                          |                        |                                        | l ⊕ Lo                             | g out  | -    |
| <mark>Menu ∽</mark><br>Dashbord                                                                   |                                                                               | Eligible Subjects                                                                                                    | Eligibility Status                                       | Commencement<br>Date | ExamYear | Enroliment<br>Start Date | Enrollment<br>End Date | Action                                 | Provisional<br>Marks<br>Statement  |        |      |
| Admission  New Admission Fees Payment Hostel Application Examination  Provisional Marks Statement | BA (BBA-MBA) 1st<br>ion, 2023 in<br>usiness<br>uity of<br>iness               | Sementer 1: A rabbic and Linnin Studies<br>Sementer 1: - Theirs and Corporate Social<br>Responsibility<br>Semester 1: - Fundamentals of Computer<br>Applications<br>Semester 1: - Subticts for Business Decisions<br>Semester 1: - Subticts for Business Decisions<br>Semester 1: - Unit 2 Jahn-O-Adab<br>O'Click if any discrepancy found | Eligibie<br>O'Click here to check Attendance & IA Status | 01/04/2024           | 2023     |                          |                        | r Cilck Here<br>To Download<br>Receipt | III Provisio<br>Marks<br>Statement | nai    | ĺ    |
|                                                                                                   | BA (BBA-MBA)<br>ination, 2024 in<br>usiness<br>uity of<br>iness               | OClick if any discrepancy found                                                                                                    | Eligibility not yet generated                            | 28/06/2024           | 2024     |                          |                        |                                        |                                    | Þ      |      |
|                                                                                                   |                                                                               |                                                                                                    | ALIAH UNIVERSITY                                         |                      |          |                          |                        |                                        |                                    |        | Ţ    |
| Type here t                                                                                       | o search                                                                      | 🜊 # 💽 🗖 💼                                                                                                    | i 🖸 🗾 📃                                                  |                      |          | 33°C Haze                | ^ @ ₪                  | 🦟 🖵 🕼 EM                               | IG 07-05-2                         | 024    | 0    |

Click on Provisional Marks Statement option.

|                                                                                                    |                                                                 |                                                                                                    |                                                         |                      | ×        | +                        |                        |                                       | - 0                                 | ×       |
|----------------------------------------------------------------------------------------------------|-----------------------------------------------------------------|----------------------------------------------------------------------------------------------------|---------------------------------------------------------|----------------------|----------|--------------------------|------------------------|---------------------------------------|-------------------------------------|---------|
| ← → C 🖙 a                                                                                                    | aums.aliah.ac.in/E                                              | kamEnrollment/GetMarksStatementDetails?                                                                                                    | ScheduleID=1                                            |                      |          |                          |                        | 6                                     | २ 🕁 🍳                               | ):      |
|                                                                                                    |                                                                 |                                                                                                    |                                                         |                      |          |                          |                        | »                                     | 🗅 All Boo                           | okmarks |
| ,<br>(*)                                                                                                    | * n Fillup                                                      |                                                                                                    |                                                         |                      |          |                          |                        |                                       | 🕒 🕪 Log of                          | ut      |
| Student +<br>Menu +<br>Dashbord                                                                                             |                                                                 | Eligible Subjects                                                                                                    | Eligibility Status                                      | Commencement<br>Date | ExamYear | Enrollment<br>Start Date | Enrollment<br>End Date | Action                                | Provisional<br>Marks<br>Statement   |         |
| Admission • •<br>New Admission<br>Fees Payment<br>Hottel Application<br><b>Examination •</b><br>Provisional Marks Statement | BA (BBA-MBA) 1st<br>on, 2023 in<br>usiness<br>ulty of<br>iness  | Semester: 1 - Arabic and Islamic Studies<br>Semester: 1 - Ethics and Corporate Social<br>Responsibility<br>Semester: 1 - Fundamentals of Computer<br>Applications<br>Semester: 1 - Fundamentals of Management<br>Semester: 1 - Statistics for Buiness Decisions<br>Semester: 1 - Urdu Zaban-C-Adab<br>O'Click if any discrepancy found | Eligible<br>ØClick here to check Attendance & IA Status | 01/04/2024           | 2023     |                          |                        | ᡬ℃lick Here<br>To Download<br>Receipt | I Provisional<br>Marks<br>Statement |         |
|                                                                                                    | BA (BBA-MBA)<br>ination, 2024 in<br>usiness<br>ulty of<br>iness | ØClick if any discrepancy found                                                                                                    | Eligibility not yet generated                           | 28/06/2024           | 2024     |                          |                        |                                       |                                     |         |
|                                                                                                    |                                                                 |                                                                                                    |                                                         |                      |          |                          |                        |                                       |                                     | •       |
| H $\mathcal P$ Type here t                                                                                                  | o search                                                        | 🗻 # 💽 <b>=</b> 🗊                                                                                                    |                                                         | (2)                  | 4        | 33°C Haze                | ^ @ 🖻                  | 🌈 📮 📣 EM                              | NG 16:28<br>07-05-2024              | 5       |

- After that show details.
- Then click on right side Provisional Marks Statement option.
- Scroll up to the page and show marks. Click on PDF option download that marks.